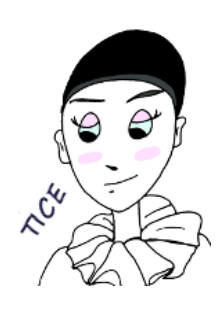

Programme de construction : Yoda

Prise en main du logiciel Geogebra.

Rappel des éléments de géométrie vus en 5<sup>ème</sup>.

http://juliette.hernando.free.fr

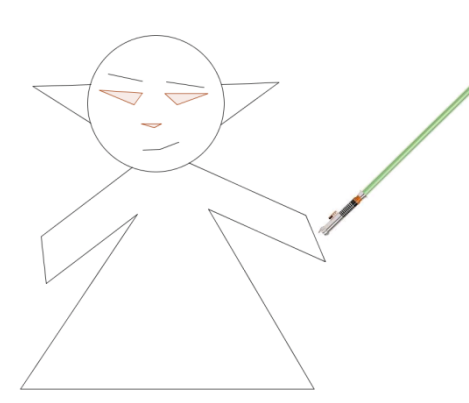

Place le point C vers le sud tel que :

BC = 8,4 cm et AC = 6,4 cm.

Trace le triangle ABC puis enlève l'affichage des cercles.

Construis le cercle circonscrit à ce triangle. On appellera D le centre du cercle. Enlève l'affichage des médiatrices et des côtés du triangle ABC.

Place sur le cercle un point E à 2,8 cm de B vers le sud *(tu pourras tracer le point d'intersection du cercle circonscrit avec le cercle de centre B et de rayon 2,8 cm).* Enlève l'affichage du cercle de construction.

Construis le point F à l'extérieur du cercle tel que :

EF = 5 cm et BF = 4 cm. Trace les segments [BF] et [FE] puis enlève l'affichage des cercles de construction.

Trace B' le symétrique de B par rapport au point D.

Place le point J milieu de [AB].

Trace F' le symétrique de F par rapport au point J.

Trace les segments [AF'] et [B'F'].

Place le point N tel que CHIN soit un parallélogramme.

Enlève l'affichage des droites de construction puis trace [CH], [HI] et [IN]. Trace [NK].

Place le point Q tel que OPMQ soit un parallélogramme.

Enlève l'affichage des droites de construction puis trace [OP], [PM], [QM] et [QL].

- 1) Quelle est l'aire du parallélogramme HCNI (*Trace le polygone et affiche son aire)*. .....
- 2) Quelle(s) propriété(s) as-tu utilisée(s) pour construire le parallélogramme ?

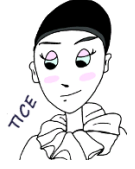

Logiciels de géométrie

Si tu as fait une erreur, reviens en arrière grâce à la flèche 🐚

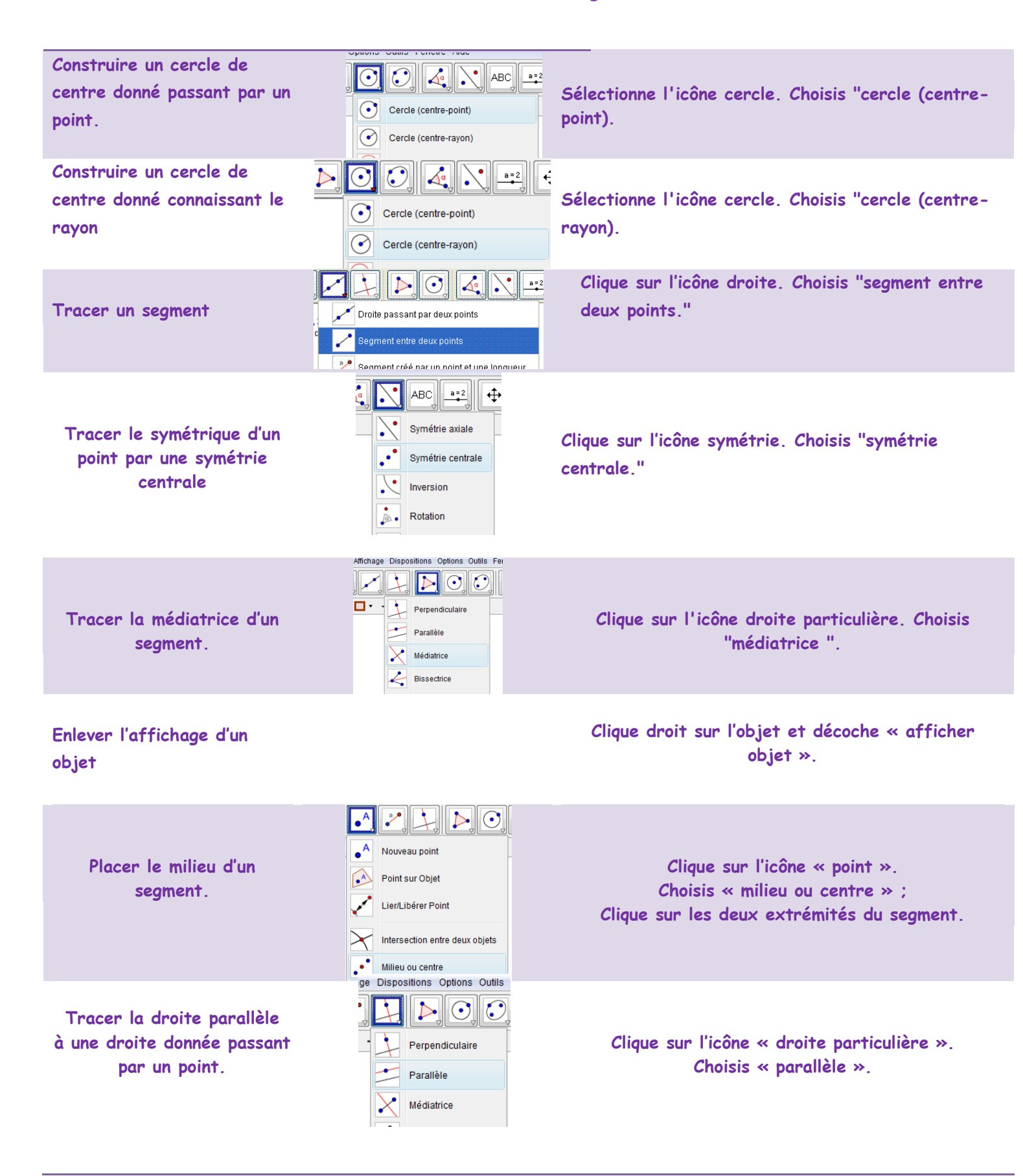